Guide d'utilisation de DiGame -

# et installation de Steam

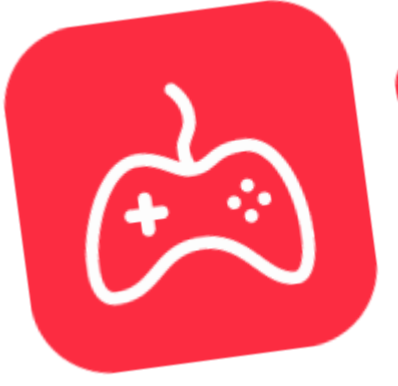

**diGame** le meilleur du jeu vidéo ! by Divercities

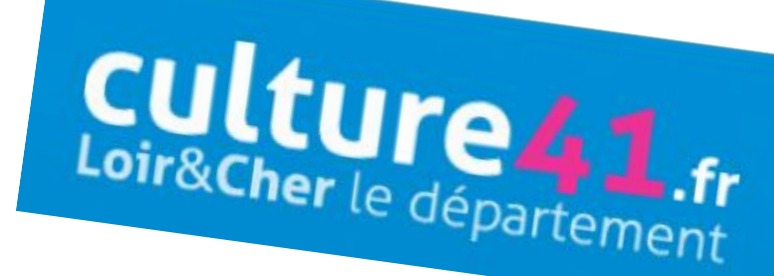

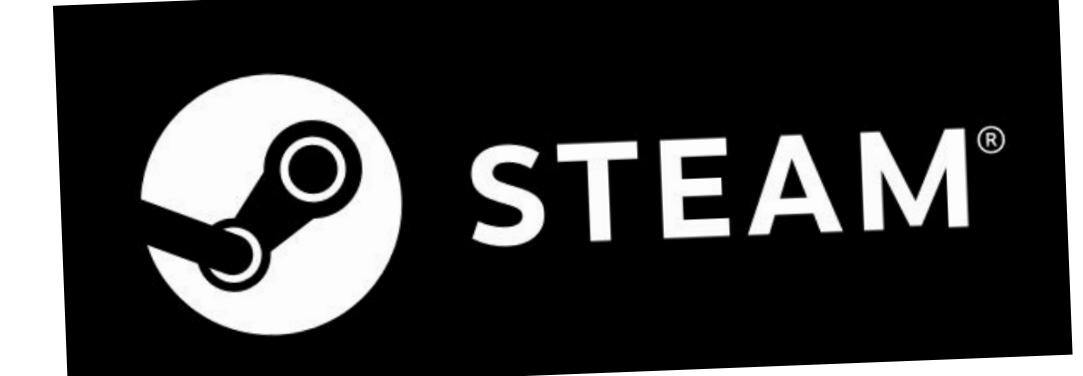

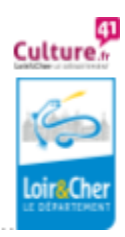

Culture numérique et lecture publique

1 .....

### ✓ Comment Créer un compte Steam ?

Pour télécharger un jeu sur la plateforme Digame, il vous faut un compte Steam pour le télécharger.

1. Rendez-vous sur la page de création de compte Steam :

https://store.steampowered.com/join/

2. **Remplissez les champs** et cochez : "J'accepte ET Je suis âgé d'au moins 13 ans" et " Je ne suis pas un robot ", puis cliquez sur "**Continuer**".

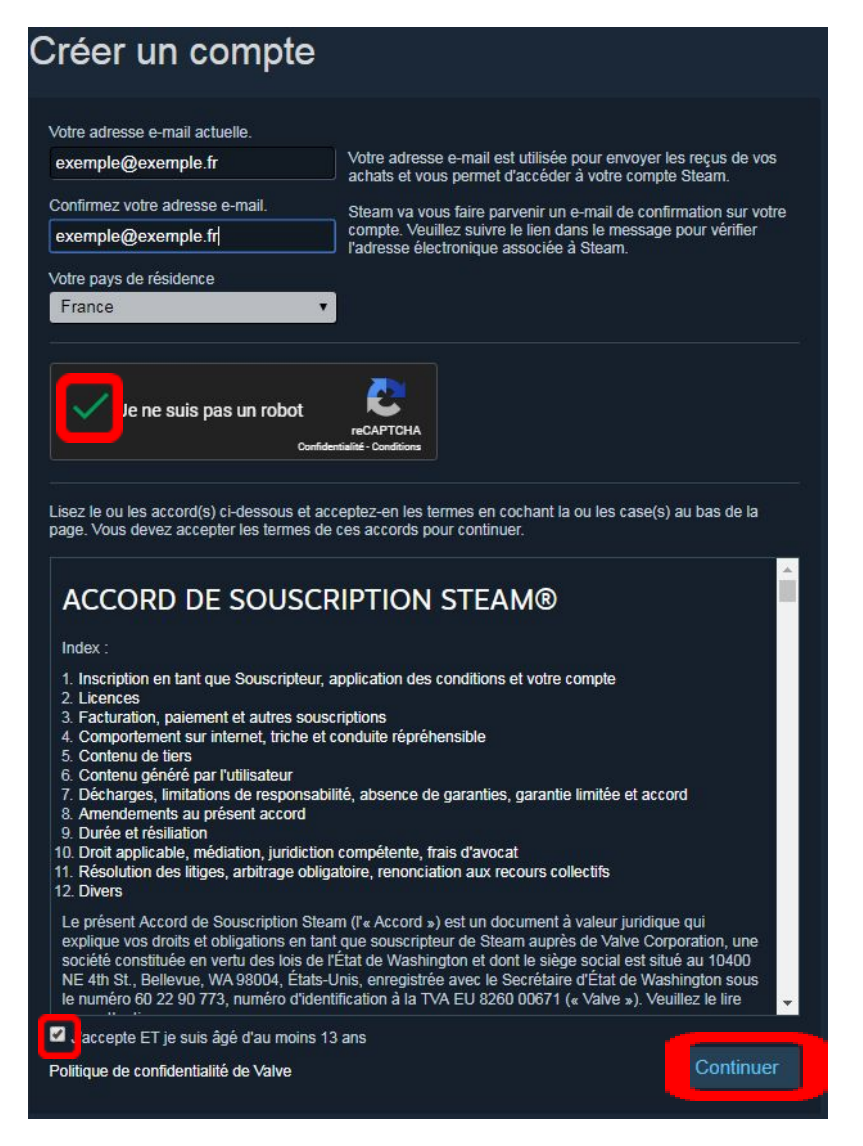

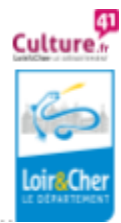

Culture numérique et lecture publique

3. **Connectez-vous** à votre messagerie électronique (avec l'adresse que vous avez renseignée), vous y trouverez un mail de confirmation de votre inscription. **Cliquez sur le lien de validation** pour qu'elle devienne effective. Remplissez de nouveau les champs qui vous sont demandés et cliquez sur " Créer mon compte ".

4. **Conservez vos identifiants** : adresse mail + mot de passe, vous en aurez besoin pour vous connecter à Steam.

# Comment installer Steam ?

#### Rendez-vous sur : <a href="https://store.steampowered.com/about/">https://store.steampowered.com/about/</a>

1. Cliquez sur "Installer steam".

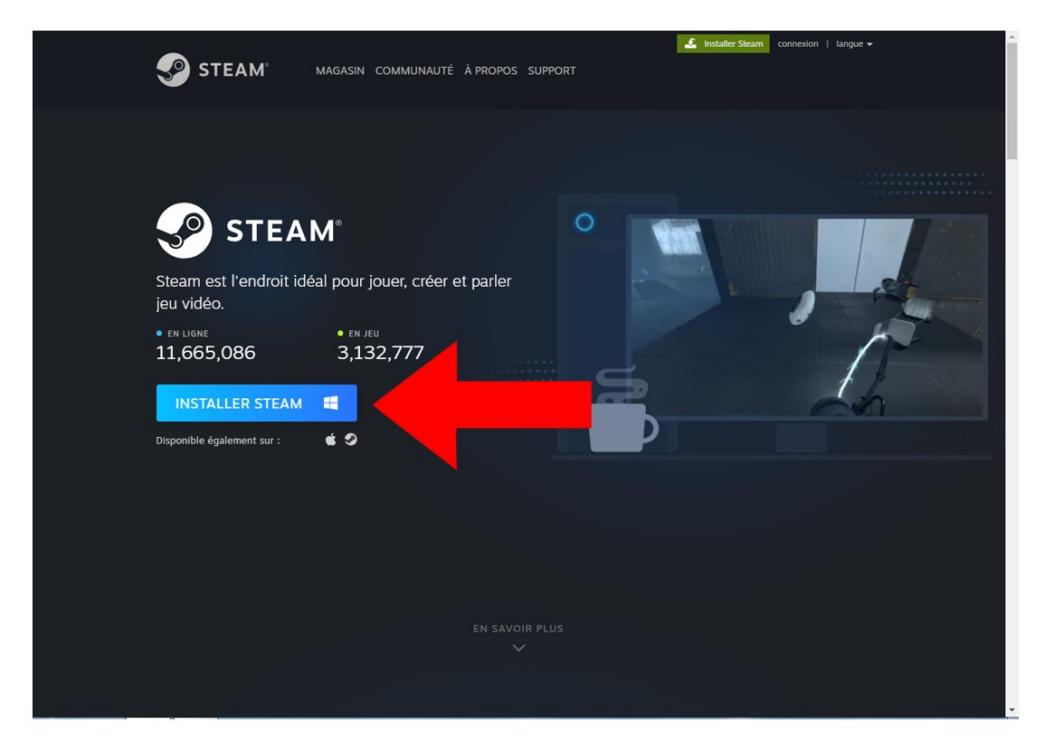

Lorsque le logiciel est téléchargé, ouvrez-le en cliquant dessus dans vos téléchargements sur votre navigateur (ici Google Chrome).

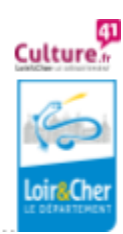

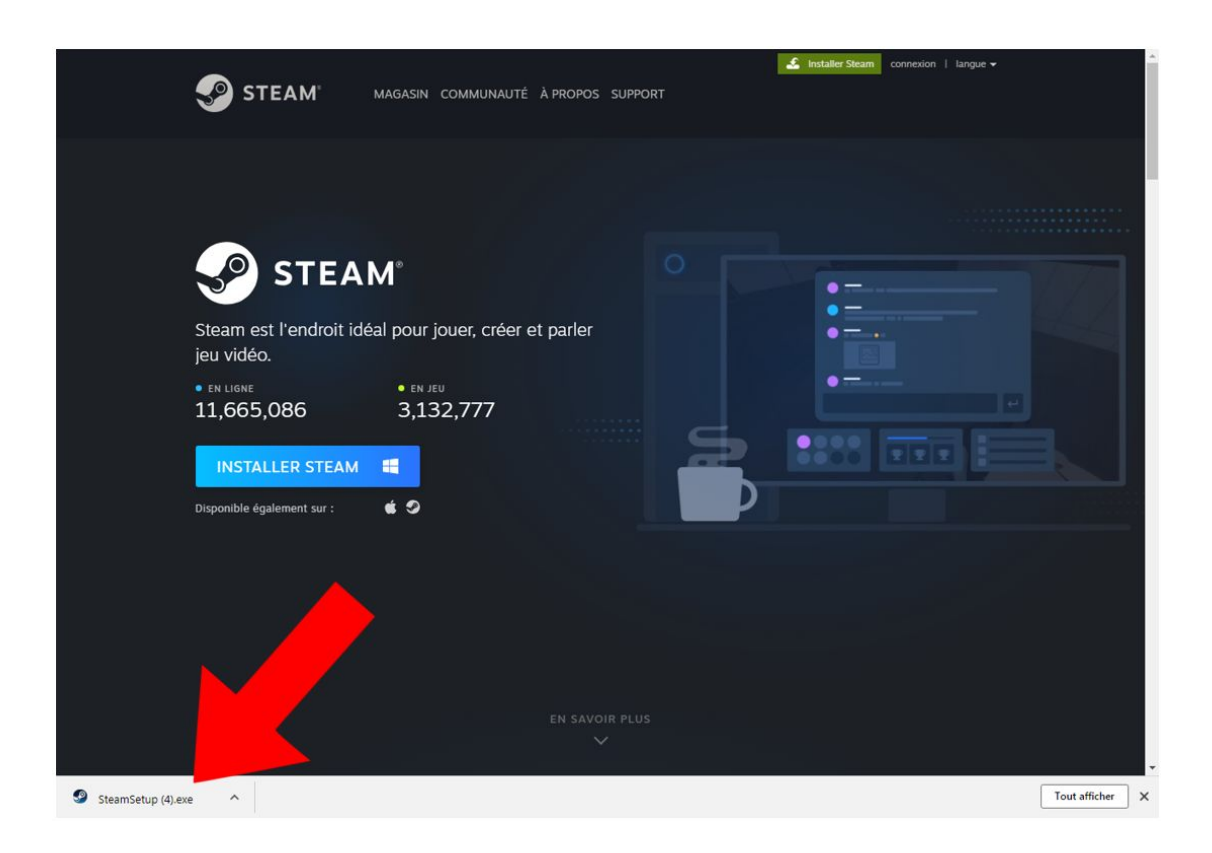

Une petite fenêtre s'ouvre dans laquelle votre ordinateur vous demande si vous acceptez que ce logiciel apporte des modifications à votre ordinateur, cliquez sur accepter.

La fenêtre "Installation de Steam" s'ouvre, cliquez sur " Suivant > "

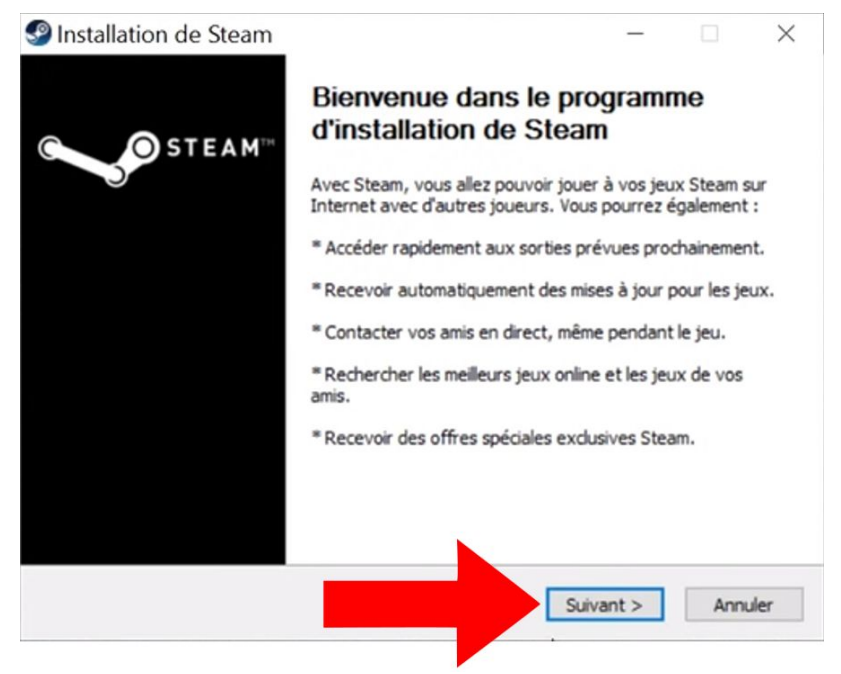

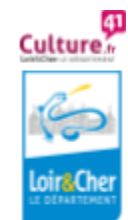

Culture numérique et lecture publique

4 .....

Cliquez sur "J'accepte les termes de l'accord de souscription ET j'ai 13 ans ou plus "puis sur "Suivant >".

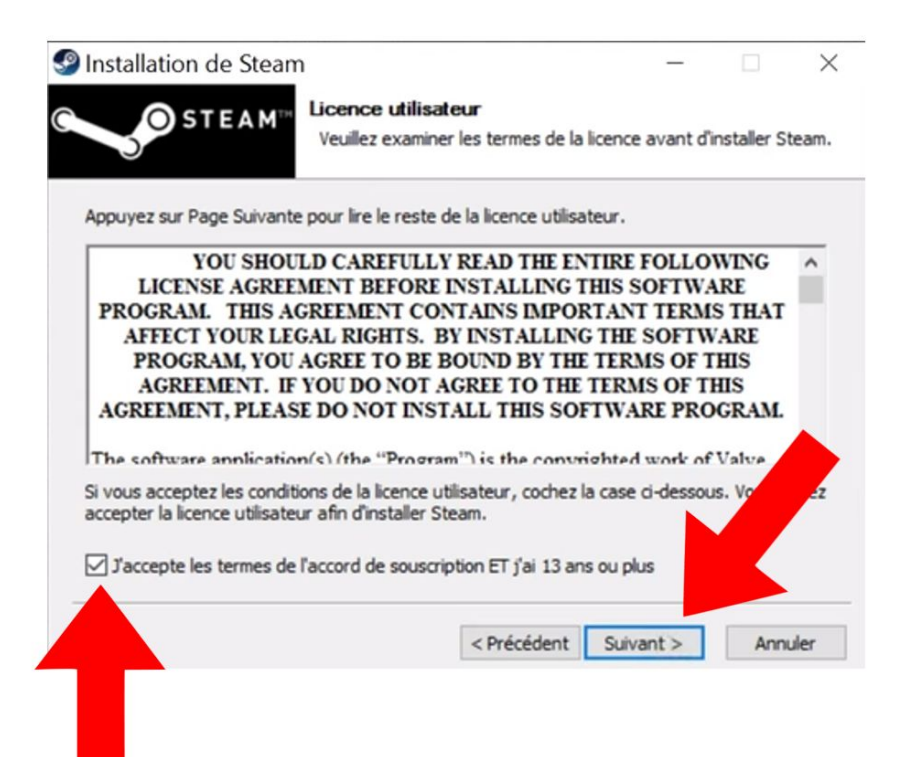

Choisissez la langue puis cliquez sur "Suivant >". Cliquez enfin sur "installer".

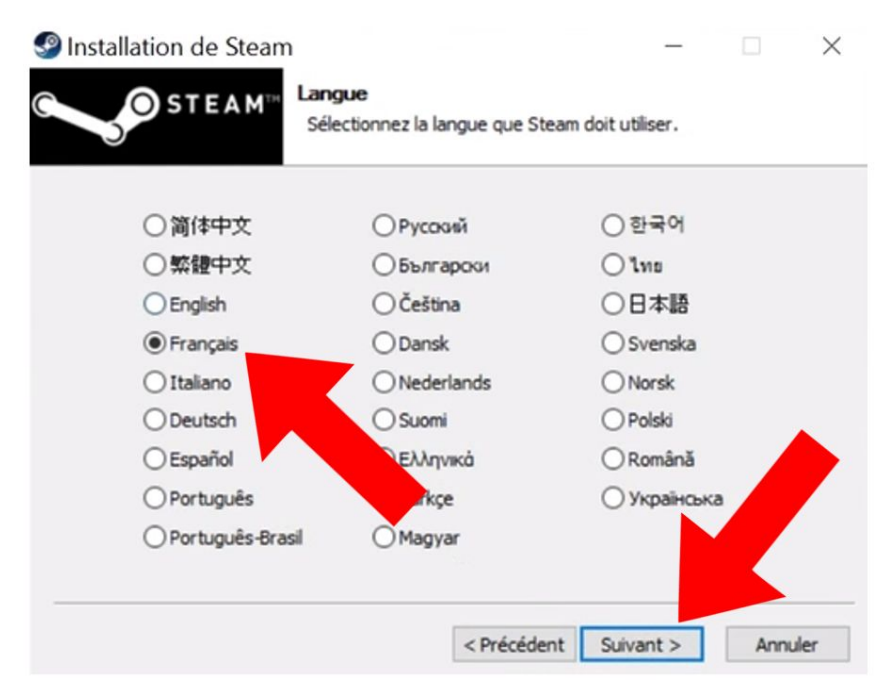

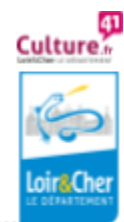

Culture numérique et lecture publique

5 .....

| Choisissez le d                                                                           |                                                 |                                      |                              |
|-------------------------------------------------------------------------------------------|-------------------------------------------------|--------------------------------------|------------------------------|
| •                                                                                         | dossier dans lequel ir                          | staller Steam.                       |                              |
| i installera Steam dans le dossier suivant<br>courir et choisissez un autre dossier. Clic | t. Pour installer dans<br>juez sur Installer po | un autre dossie<br>ur démarrer l'ins | er, diquez sur<br>tallation. |
|                                                                                           |                                                 |                                      |                              |
| ossier d'installation                                                                     |                                                 |                                      |                              |
| C:\Program Files (x86)\Steam                                                              |                                                 | Parc                                 | ourir                        |
| ace requis : 443.4Mo                                                                      |                                                 |                                      |                              |
| ace disponible : 202.0Go                                                                  |                                                 |                                      |                              |
|                                                                                           |                                                 |                                      |                              |
|                                                                                           | Defendent                                       | Installer                            | Annudar                      |

2. Lorsque le logiciel est installé, ouvrez-le puis cliquez sur CONNEXION À UN COMPTE. Renseignez l'adresse mail et le mot de passe. Cliquez sur Connexion.

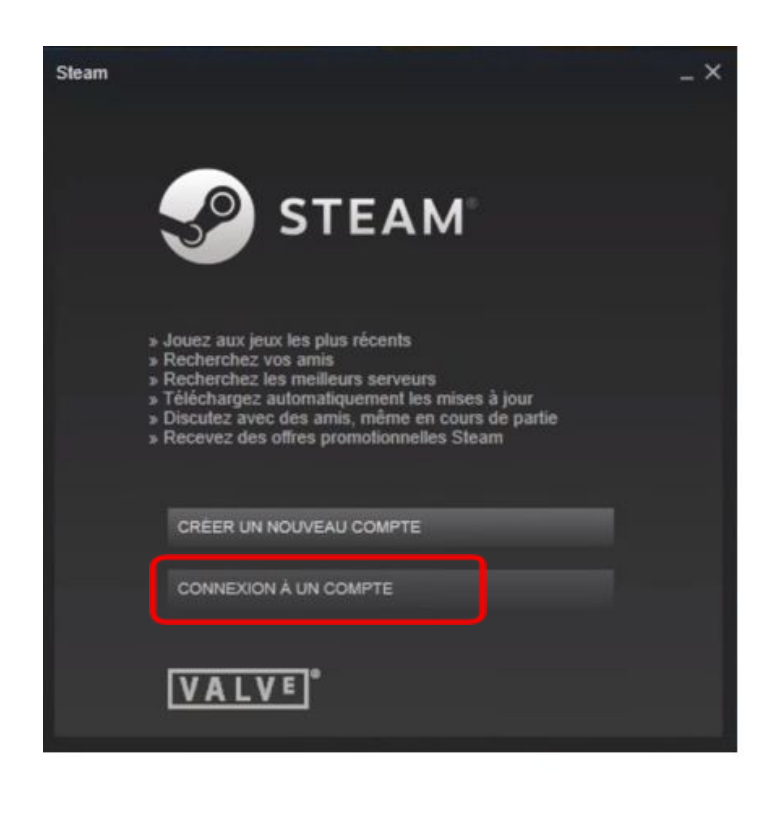

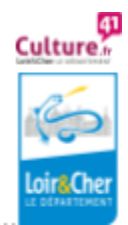

Culture numérique et lecture publique

| Connexion à Steam  | STEAM            |                 |                 | - × |
|--------------------|------------------|-----------------|-----------------|-----|
| Comple             |                  |                 |                 |     |
| Mot de passe       | Mémoriser mo     | on mot de passe |                 |     |
|                    | CONNEXION        |                 | ANNULER         |     |
| Besoin d'aide pour | vous connecter ? | JE NE PEUX P    | AS ME CONNECTER |     |
| Pas d              | e compte Steam ? | CREER UN CO     | MPTE            |     |

## ✓ Télécharger un Jeu sur DiGame

1. **Connectez-vous** à votre compte sur <u>http://lecture41.culture41.fr/</u>. Rendez-vous dans « **Bib 7/7** », puis dans « **Jouer** » et enfin cliquez sur « **Accéder à la ressource : Divercities** »

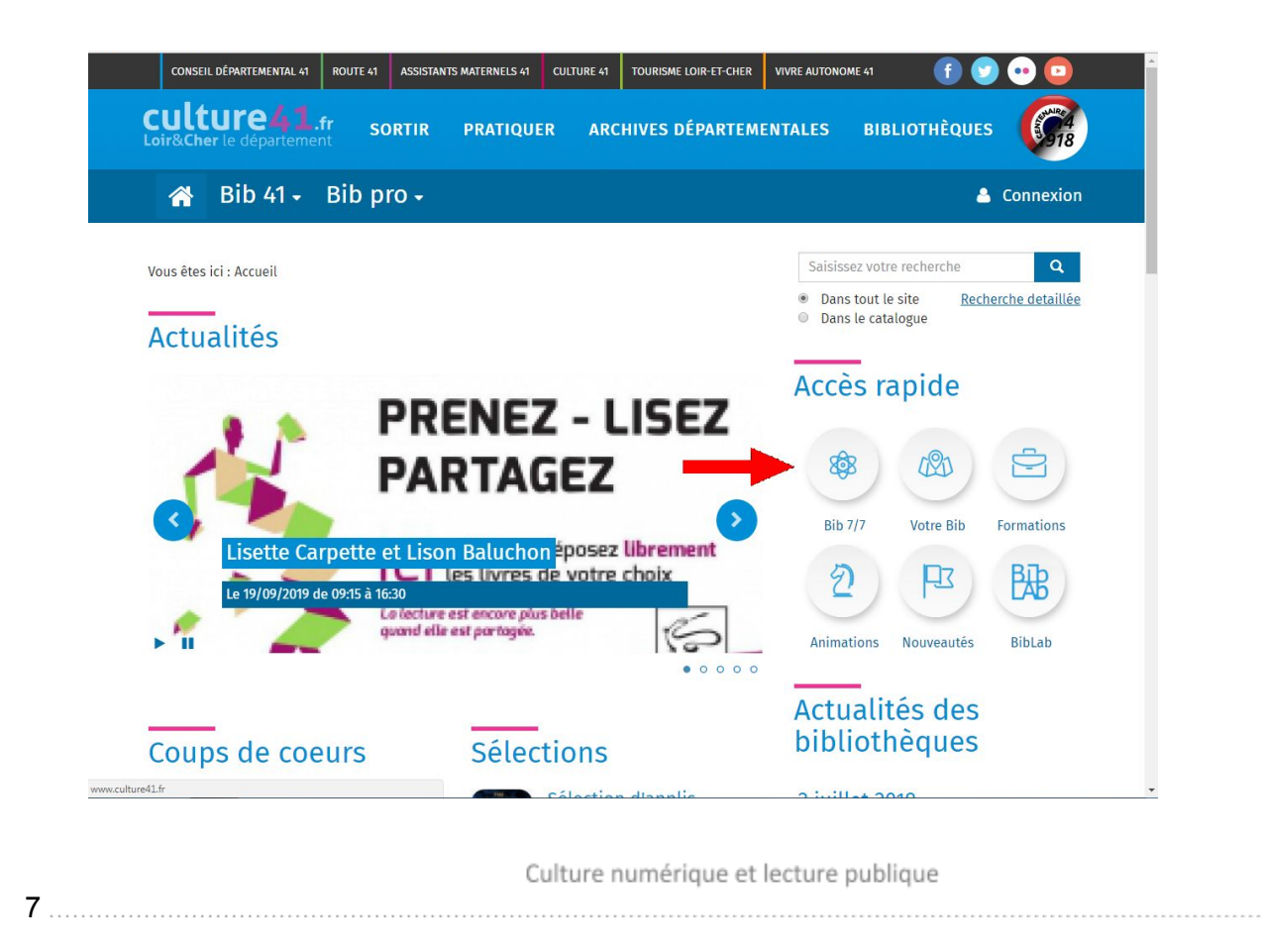

Cultur

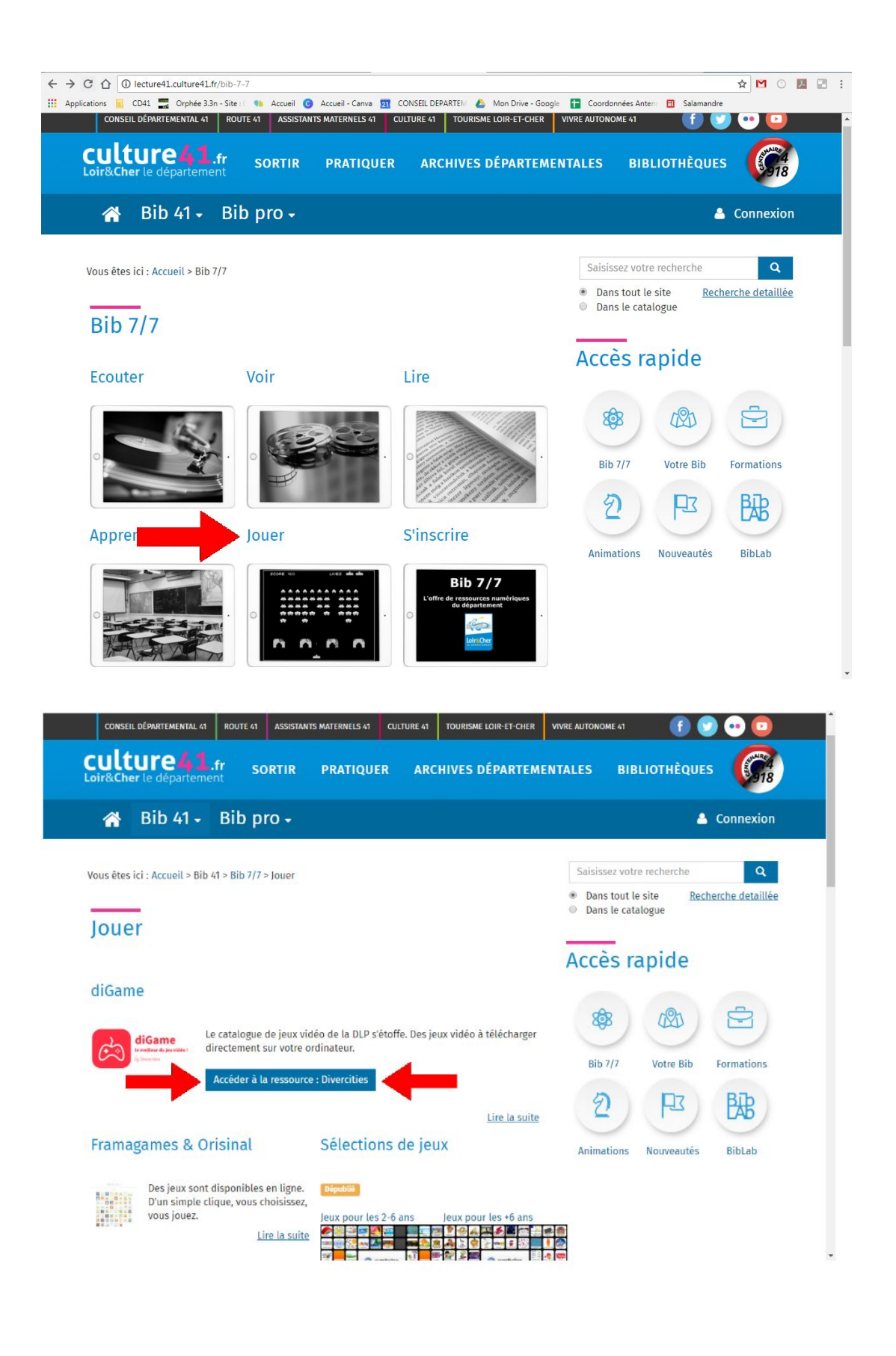

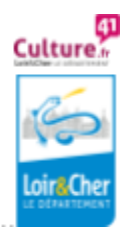

Culture numérique et lecture publique

8

2. Cliquez sur "PARCOURIR", vous avez la liste de tous les jeux DiGame. Choisissez-en un et cliquez dessus. Cliquez ensuite sur la petite flèche blanche au dessus du titre.

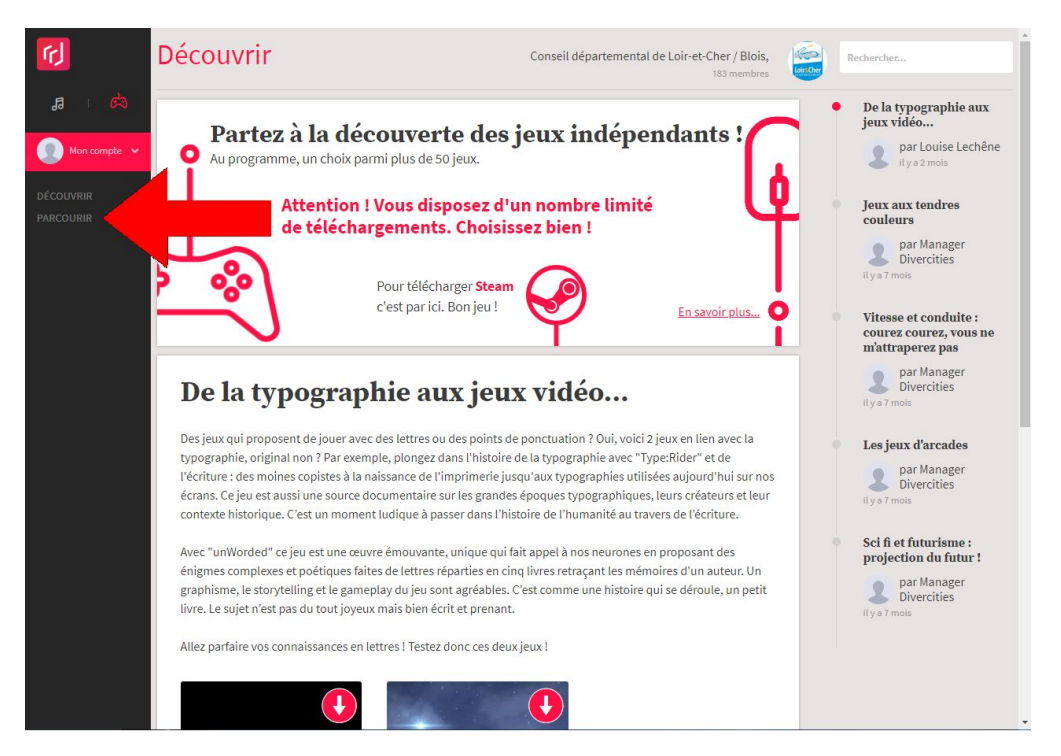

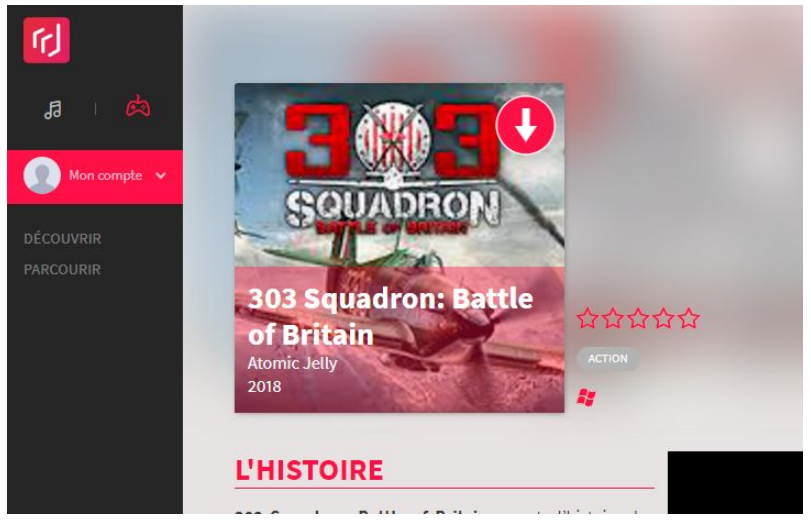

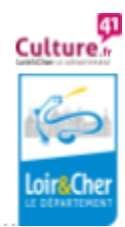

Culture numérique et lecture publique

9

3. Une fenêtre s'ouvre, cliquez sur "Télécharger". Le site vous donne une clé "Steamkeydownload", cette clé correspond à un code que vous devez copier pour télécharger votre jeu sur Steam.

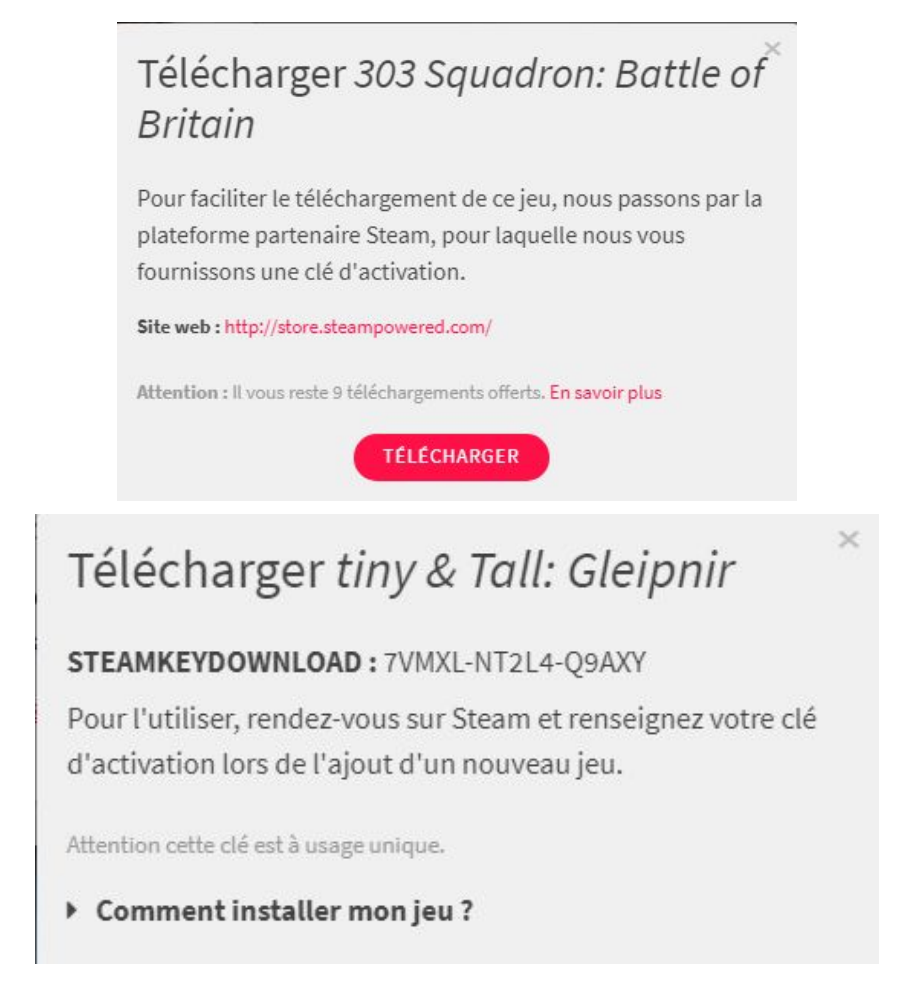

## ✓ Comment télécharger un jeu avec Steam ?

1. Ouvrez Steam, en bas à gauche cliquez sur "+ AJOUTER UN JEU...", puis sur " Activer un produit sur Steam... ",

2. Entrez la clé Steam du jeu que vous avez choisi sur Digame et cliquez sur suivant pour que le jeu se télécharge.

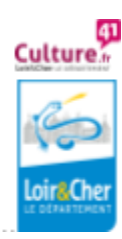

| Shaw Shidel Ann Ann Ann               |                                                                                                    |
|---------------------------------------|----------------------------------------------------------------------------------------------------|
| MAGASIN BIBLIOTHÉQUE COMMUNAUT        | Acuter un produit sur Steam.<br>Parcourre les preux du magasin Steam.<br>ACUTER UN JEU.<br>Marcourre les preux du magasin Steam.<br>ACUTER UN JEU. |
|                                       |                                                                                                    |
| Code produit                          |                                                                                                    |
|                                       |                                                                                                    |
| Les cés sont<br>AAAA<br>A3AA<br>237Ai | composées des éléments suivants :<br>A 58886-CCCCC<br>A 88886-CCCCC-DDDDD-EEEEE<br>CDGHJLPRST 23                                                   |
|                                       |                                                                                                    |
|                                       |                                                                                                    |
|                                       |                                                                                                    |
|                                       |                                                                                                    |
|                                       |                                                                                                    |
|                                       |                                                                                                    |
|                                       | <précédent buimant=""> ANNULER</précédent>                                                                                                    |

Votre jeu est maintenant prêt à être utilisé, vous pouvez l'ouvrir depuis le bureau de votre ordinateur ou depuis le logiciel Steam !

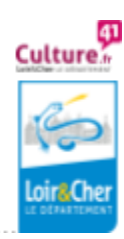

Culture numérique et lecture publique